# Set the notification email address (Email-2)

To increase the contact ways with our email users, a new function was developed for them to designate their other email addresses, which were used to receive the notification about their NTHU student (or staff) email accounts, for example, login disabled due to some security events.

## **Setup procedure**

• The following example demonstrates how to designate his/her another email address be used for receiving his/her account notification.

### 1. Log on the service portal of Division of Network Systems

• There are two ways below to log on the service portal of Division of Network Systems.

#### a. Via Academic Information Systems(AIS)

- 1. Connect to https://www.ccxp.nthu.edu.tw/ccxp/INQUIRE/index.php?lang=english
- 2. Enter your AIS password.
  - **NOTICE** If you forgot your AIS password, please click **"Forgot your password?"** below "login" on the page of AIS system for help.

| ← → ff C % ⊠ - [                                                                                                 | 🏽 mthu.edu.tw https://www.ccxp.nthu.edu.tw. 🏠 👻 😫                                             | ▼ Google                                                                 | Q 😳 🐺 0:10                                                       |  |  |
|----------------------------------------------------------------------------------------------------|-----------------------------------------------------------------------------------------------|--------------------------------------------------------------------------|------------------------------------------------------------------|--|--|
| · · 校子                                                                                                    | 各資記系统 Information<br>Systems<br>://www.ccxp.nlbu.edu.tw/ccxp/INQUIR<br>NTHU   Computer & Comp | on<br>E/<br>munication                                                   | Center   Division of A.I.S.                                      |  |  |
| Login 靠税蓥/~                                                                                                    | Staff Student Factory Alumni<br>Others Guest                                                  | » Syster                                                                 | 中文<br>m News                                                     |  |  |
| Usemame: 9900000                                                                                                 | O III III III III III III III III III I                                                       | Date                                                                     | Subject                                                          |  |  |
| Password:                                                                                                    | Please use "guest" as the account (no<br>password required).                                  |                                                                          | Due to essential                                                 |  |  |
| Login Clear<br>Forgot your password?                                                                             | When you have any operation question,<br>please contact information desk.                     | Maintenance work,<br>"Academic Information<br>System" will be temporaril |                                                                  |  |  |
| » Calendar                                                                                                    | >> Information <<                                                                             | 1/15                                                                     | unavailable.                                                     |  |  |
| <mark>July 20, 2011</mark><br>s m t w t f s                                                                      |                                                                                               |                                                                          | Maintenance Time :<br>2011/8/7 (Saturday) 8:00 a.m<br>~5:00 p.m. |  |  |
| 26       27       28       29       30       1       2         3       4       5       6       7       8       9 |                                                                                               |                                                                          | Undergraduate pre-alerts                                         |  |  |

- 3. Select "Computer and Communication Center Services" first, and then "Division of Network Systems".
- 4. Click the URL "Division of Network Systems" on the right frame, and then your browser will

| be redirected to the service portal of<br>← → ☆ C ♥ II → Inthu.edu.tw https://                                                                                                    | Division of Network Systems                                                                                                 |
|----------------------------------------------------------------------------------------------------|----------------------------------------------------------------------------------------------------|
| 日本法案大学 校務資記。<br>Attips://www.ccxp.wike<br>NTHU Compu                                                                                                    | Academic<br>Academic<br>Information<br>Systems<br>wedu-tw/ccxp/INQUIRE/<br>ater & Communication Center   Division of A.I.S. |
| Logout         Information         Inquiry System for Staff         Changing Passwords         Changing Passwords         Image: Changing Passwords         Image: Changing Passwor | Division of Network Systems                                                                                                 |

#### Failed to redirect to the service portal

- If the error message like "cannot get checksum or expired..." appears, it means that the URL is expired due to over the valid period of 2 minutes after its generation. Please click the "Division of Network Systems" on the left menu (or login AIS again) to generate another valid URL.
- If the error message like "**IP mismatch...**" appears, it means that your IP address connecting to the portal differs from that to the AIS. Please keep your IP address always the same while performing manipulation.

#### Succeed in redirecting to the service portal

• If like the below window shows, it means that you successfully connect to the service portal of Division of Network Systems (the URL is like **https://ua.net.nthu.edu.tw/portal/...**)

| Portal of Network Sys 🗙 SMTP V         | HITE LIST 🗙 😜                  |                           |          |         |        |        |        |    |
|----------------------------------------|--------------------------------|---------------------------|----------|---------|--------|--------|--------|----|
| 🔄 🛈 🔒   https://ua .net.nthu.edu.tw/po | rtal/portal.cgi?sid=a6ac487c0b | ca3a195cc5: C 🔍 🔍 Searc   | h        | ☆自      | ۲      | +      | ŵ      | ≡  |
| Network Systems Division               | Welcome to N                   | etwork Systems            | Division | (       | 07:1   | 9 🎼    | Logo   | ut |
| <b>Online Services</b>                 | Student/Staff-ID               | 17000 (Autor / 71)        |          |         |        |        |        |    |
|                                        | Name                           | 1010                      |          |         |        |        |        |    |
| System functions                       | English Name                   | Terring ther              |          |         |        |        |        |    |
| Aome 👩                                 | From                           | 100.110.03.00             |          |         |        |        |        |    |
|                                        | Login Time                     | Real Rev 111, 51-51 (010) |          |         |        |        |        |    |
| Logout                                 | Language                       | 1                         |          |         |        |        |        |    |
|                                        | Condition                      | 10                        |          |         |        |        |        |    |
| oz Mailbox Service                     |                                |                           |          |         |        |        |        |    |
| 🙊 Mailbox Access Log Query             |                                |                           |          |         |        |        |        |    |
| 🗙 SMTP Log Query                       |                                |                           |          |         |        |        |        |    |
| SMTP White List                        |                                |                           |          |         |        |        |        |    |
| G Suite (Google Apps) for<br>Education |                                |                           |          |         |        |        |        |    |
| Sew Google Apps Account 😂              |                                |                           |          | http:// | 'net.r | ithu.e | edu.tı | v/ |

#### b. Login the portal with your mailbox password

- 1. Connect to https://ua.net.nthu.edu.tw/portal/login.cgi?lang=en\_US
- Enter your "Email account," "Password," and the "Verification code," and then click "Login."

| Network Systems Division Online services portal of Network Systems Division |                   |                                 |                 |  |  |
|-----------------------------------------------------------------------------|-------------------|---------------------------------|-----------------|--|--|
| Online Services                                                             | Language          | 🗹 English 🛛 Chinese             |                 |  |  |
| Please report problems to<br>opr@net.nthu.edu.tw if necessary.<br>Thanks!   | Email account     | #\$708008 @ oz.nthu.edu.tw (oz) |                 |  |  |
|                                                                             | Password          | •••••                           |                 |  |  |
| WS: XHTHL 1.0                                                               | Verification code | 127449 Audio 127449             |                 |  |  |
|                                                                             |                   | Login Reset                     |                 |  |  |
|                                                                             |                   |                                 |                 |  |  |
|                                                                             |                   |                                 |                 |  |  |
|                                                                             |                   |                                 |                 |  |  |
|                                                                             |                   | https://net.nthu.edu            | u.tw <u>/</u> i |  |  |

### 2. Designate email addresses for account notification

 After logging on the service portal of Division of Network Systems, select which "Mailbox service" you want to set, and then select "Set the notification email address for ...".

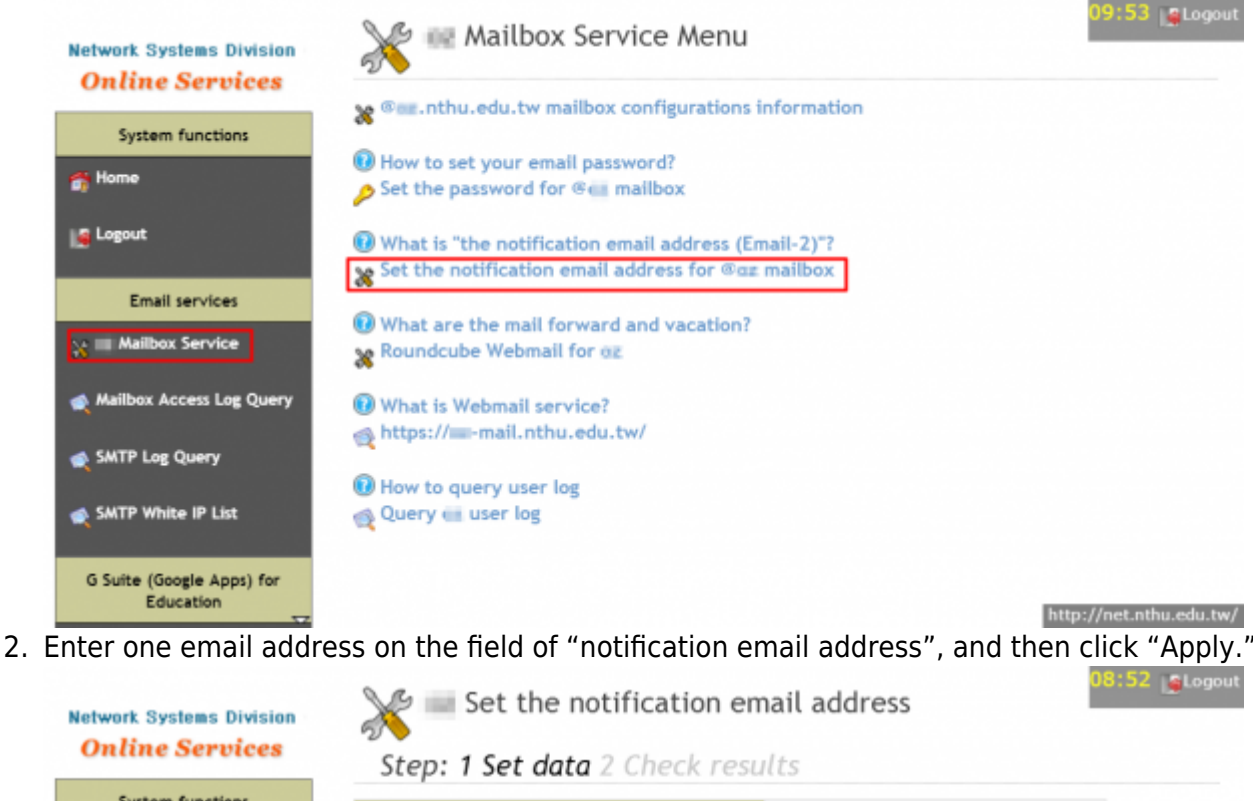

| system functions                                          | Student/Staff-ID                                            | - Theorem                            |
|-----------------------------------------------------------|-------------------------------------------------------------|--------------------------------------|
| ome                                                       | Name                                                        | 10.0                                 |
| gout                                                      | ACCOUNT                                                     | nthu.edu.tw                          |
|                                                           | Maximum of 3 notification email addresses                   | manifering diverse within and a flow |
| Email services                                            | Cancel                                                      | pply                                 |
| Mailbox Service                                           | <ul> <li>What is "the notification email address</li> </ul> | : (Email-2)"?                        |
| allber Assert Les Quene                                   |                                                             |                                      |
| box Access Log Query                                      |                                                             |                                      |
|                                                           |                                                             |                                      |
| 'P Log Query                                              |                                                             |                                      |
| TP Log Query<br>TP White IP List                          |                                                             |                                      |
| P Log Query<br>P White IP List                            |                                                             |                                      |
| TP Log Query<br>TP White IP List<br>ite (Google Apps) for |                                                             |                                      |

- 3. For verification, a confirmation mail was sent to that email address.
  - NOTICE Notice: The confirmation mail is only valid within one day.

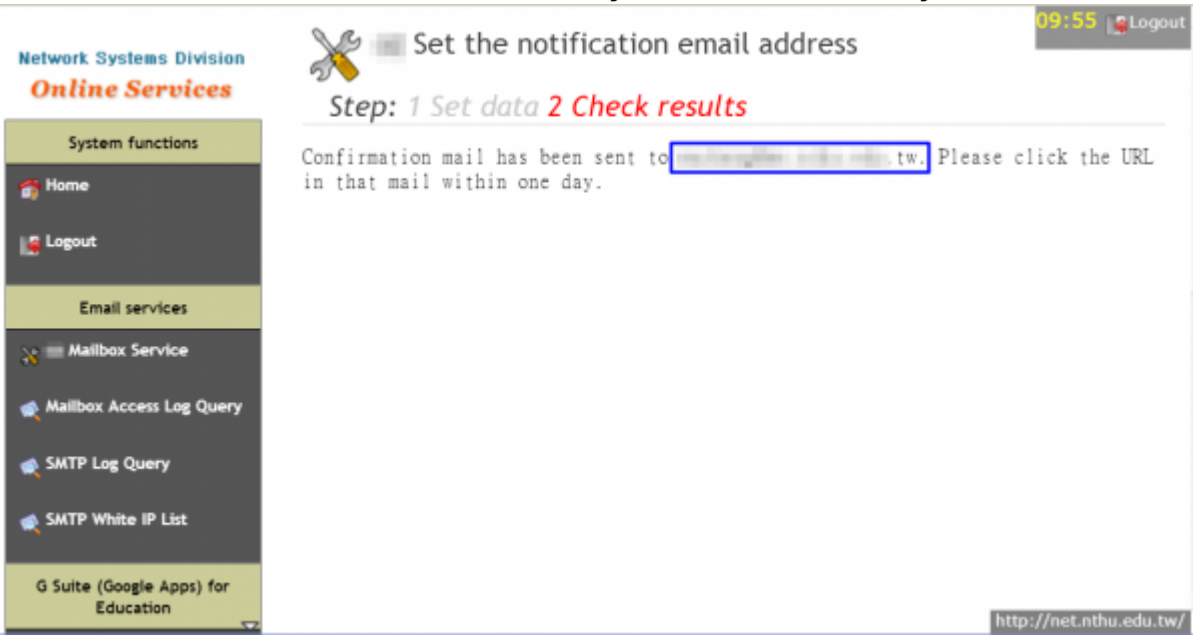

https://net.nthu.edu.tw/netsys/

Printed on 2025/02/26 15:06

### 3. Click the URL on the confirmation mail

1. The content of the confirmation mail is like below

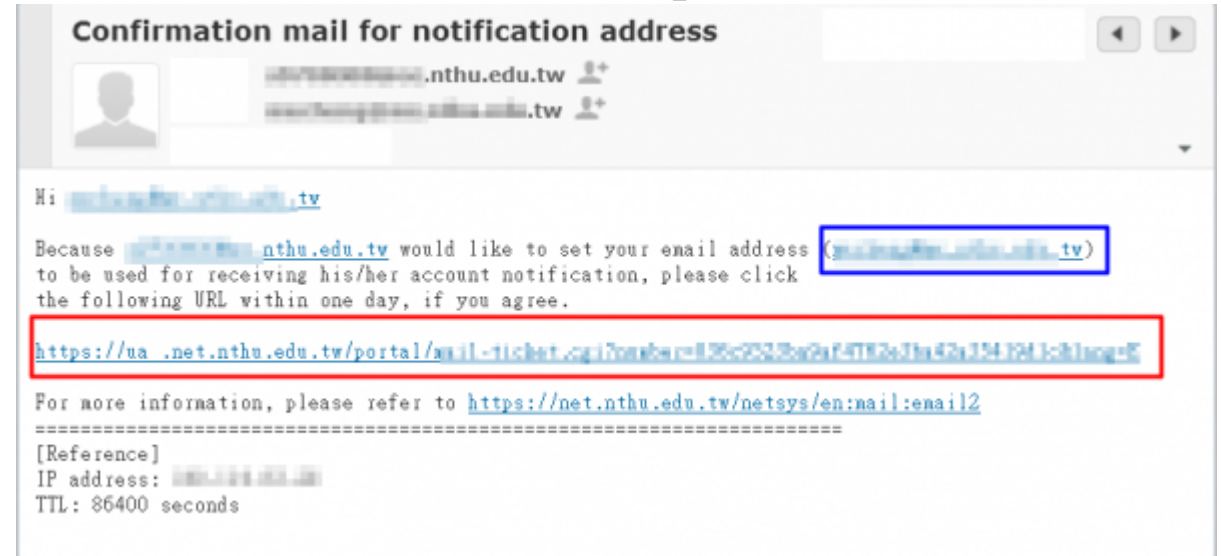

2. Click the link on the confirmation mail, and then the figure is shown if successful. **Note:** The link is only valid within on day.

| 4   | (1) A https://ua .net.nthu.edu.tw/portal/                        | € Q、捜尋 |             |
|-----|------------------------------------------------------------------|--------|-------------|
| Set | the notification email address <b>sector data and the set</b> tw | for    | nthu.edu.tw |

### 4. Check the result

1. Follow the previous steps to update the final result, as shown like the below figure.

| Network Systems Division               | Set the notification en                       | nail address             | 09:47 LeLogout          |
|----------------------------------------|-----------------------------------------------|--------------------------|-------------------------|
| <b>Online Services</b>                 | Step: 1 Set data 2 Check resu                 | ilts                     |                         |
| System functions                       | Student/Staff-ID                              | 170000                   |                         |
| 💏 Home                                 | Name                                          | 44.0                     |                         |
| Logout                                 | ACCOUNT                                       | nthu.edu.tw              |                         |
|                                        | Maximum of 3 notification email addresses     | mahanjijima nihalalik.tw | Delete                  |
| Email services                         |                                               |                          |                         |
| 💥 🔤 Mailbox Service                    | Cance                                         | Apply                    |                         |
| Railbox Access Log Query               | • (i) What is "the notification email address | s (Email-2)"?            |                         |
| 🙊 SMTP Log Query                       |                                               |                          |                         |
| 🙊 SMTP White IP List                   |                                               |                          |                         |
| G Suite (Google Apps) for<br>Education |                                               |                          | http://net.nthu.edu.tw/ |

- 1. The maximum number of email addresses is 3.
- 2. To delete any email address has been set, just click **"Delete"** on its right side.

×

From: https://net.nthu.edu.tw/netsys/ - 網路系統組

Permanent link: https://net.nthu.edu.tw/netsys/en:mail:email2

Last update: 2020/11/18 09:06